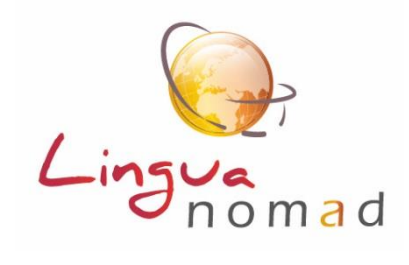

## MODE D'EMPLOI DE LA PLATEFORME LINGUANOMAD

# FORMATEUR

| SE CONNECTER AU SITE / IDENTIFIANT ET MOT DE PASSE      | 2 |
|---------------------------------------------------------|---|
| ASSURER LE SUIVI D'UNE FORMATION                        | 3 |
| Onglet « Elèves »                                       |   |
| 4. Attribution note orale aux étudiants de la formation | 6 |
| Onglet « Profs »                                        | 7 |
| Onglet « Modules »                                      | 7 |
| Onglet « Comptes Rendus »                               |   |
| Onglet : «Présences en cours » et « Bilan»              |   |

### SE CONNECTER AU SITE / IDENTIFIANT ET MOT DE PASSE

Pour accéder à votre espace personnel, connectez-vous à partir du site internet <u>plateforme.linguanomad.com</u> Utilisez les identifiant (votre adresse mail) et mot de passe qui vous sont communiqués par mail.

#### Pour activer votre compte :

- \* cliquez sur le lien contenu dans le mail
- \* entrez vos identifiants et mot de passe sur l'écran d'accueil

| LinguaNoma | ad ≡                   |                       |
|------------|------------------------|-----------------------|
| 希 Accueil  | Accueil / Me connecter |                       |
|            |                        | Connexion             |
|            |                        | Adresse e-mail        |
|            |                        | Mot de passe 👁        |
|            |                        | Mot de passe oublié ? |
|            |                        | Connexion             |

**NB** : Si vous oubliez ou perdez votre mot de passe, cliquez sur « mot de passe oublié ». Un nouveau mail vous sera envoyé, contenant un lien à activer.

Vous pouvez personnaliser ce mot de passe, en cliquant sur « formateur » dans le bandeau rouge, puis, dans le menu déroulant qui s'affiche, cliquez sur la ligne « Modifier mon mot de passe ».

Vous pourrez également vous déconnecter en passant par ce même menu.

Aide en ligne : Sur ce même bandeau, il y a 2 boutons

0 (0

Guide plateforme ouvrant ce mode d'emploi

Infos utiles sur votre parcours de formation et sur les modalités de validation de ce parcours

#### Mon planning

| 🖀 Accueil                                       |
|-------------------------------------------------|
| CURSUS                                          |
| FORMATIONS                                      |
| MODULES                                         |
| Mon planning (prof)<br>ARSEAA EJE 20-23 / parco |

Dans le menu gauche, vous pouvez également consulter le programme et le planning de la ou des formations qui vous ont été confiées. Il contient les dates de cours et le planning du travail en ligne des étudiants. Il permet notamment de suivre les mises à jour éventuelles du planning.

#### **ASSURER LE SUIVI D'UNE FORMATION**

Pour accéder aux formations qui vous sont attribuées, cliquez sur le menu "Formations".

| LinguaNoma | ≡ bc                                        |                                |              | Professeur e       |  |  |  |  |
|------------|---------------------------------------------|--------------------------------|--------------|--------------------|--|--|--|--|
| 🕋 Accueil  | Accueil / Liste des formations              | accueil / Liste des formations |              |                    |  |  |  |  |
| FORMATIONS | Liste des formations                        |                                |              |                    |  |  |  |  |
|            | Afficher 10 ¢ éléments                      |                                |              | Recher             |  |  |  |  |
|            | ID 11 Désignation                           | 11 Langue                      | 11 Niveau    | 14 Nombre d'élèves |  |  |  |  |
|            | 141 FORMATION MODE D'EMPLOI PLATEFORME      | Anglais                        | Tous niveaux | 3                  |  |  |  |  |
|            | Affichage de l'élément 1 à 1 sur 1 éléments |                                |              |                    |  |  |  |  |

Sélectionnez une formation pour accéder :

- aux informations générales sur la durée et les objectifs de la formation
- à la liste des étudiants inscrits sur cette formation
- le suivi et correction éventuelle de leur travail
- leurs parcours en ligne (leçons et activités)
- la rédaction et/ou consultation des comptes-rendus de cours

Le premier tableau sur la page est constitué de plusieurs onglets « Elèves, « Profs », « Modules », « Comptes-rendus », « Bilan »

Il s'ouvre par défaut sur l'onglet « Elèves ».

Le deuxième tableau donne des informations générales sur la durée et les objectifs de formation Il permet également d'accéder à une vision synthétique du travail des étudiants

| Informations sur la Formation 141 |                                    |                                 |    |  |  |  |  |  |
|-----------------------------------|------------------------------------|---------------------------------|----|--|--|--|--|--|
|                                   |                                    |                                 |    |  |  |  |  |  |
| Désignation                       | FORMATION MODE D'EMPLOI PLATEFORME | Durée visio                     | 0h |  |  |  |  |  |
| Langue(s)                         | Anglais                            | Durée de conversation           | 0h |  |  |  |  |  |
| Niveau(x)                         | Tous niveaux                       | Durée sur la plateforme         | 1h |  |  |  |  |  |
| Objectifs                         | Rédaction guide utilisation Prof   | Durée présentiel ou Face à face | 0h |  |  |  |  |  |
| Tune(c)                           | FOAD                               | Durée Totale                    | 1h |  |  |  |  |  |
| ishe(s)                           | TOAD                               |                                 |    |  |  |  |  |  |

#### • Onglet « Elèves »

L'onglet ELEVES affiche la liste des étudiants inscrits sur la formation.

| Elè | ves Profs        | Modules   | Comptes-Rendu | s Bilans |    |        |
|-----|------------------|-----------|---------------|----------|----|--------|
|     | Les élèves de la | formation |               |          |    |        |
|     | Afficher 50 🗢    | éléments  |               |          |    |        |
|     |                  |           |               |          |    |        |
|     | Nom              |           | ↑↓ Pro        | énom     | t↓ | Client |
|     | DAOUD            |           | Eu            | nice     |    |        |
|     | Eleve2           |           | Nie           | colas    |    | Nalta  |
|     | CAILLAT          |           | Vé            | ronique  |    |        |

1. <u>Vous pouvez consulter individuellement</u> (cours individuels essentiellement) le travail de chaque étudiant en utilisant la loupe se trouvant à côté de leur nom

Le tableau qui s'affiche comprend les noms du/des modules du parcours de l'élève, suivi(s) du nom des leçons qui composent le module.

En face de ces leçons s'affichent le taux d'avancement (complétude) de l'élève dans chacune des leçons, le temps passé. La colonne « Correction en attente » ne sera utile que dans le cas où le formateur a donné des questions ouvertes qu'il doit ensuite corriger (voir rubrique « *Rédiger un compte rendu* » ci-après)

| Module                                                             | Leçon                                              | % Complétude | Temps passé | Correction en attente | Ļ |
|--------------------------------------------------------------------|----------------------------------------------------|--------------|-------------|-----------------------|---|
| IFRASS - EJE 2019 - Children Welfare Social Worker A1/A2 (1 leçon) | * First day at a Nanny's - 1h - A2                 | 83           | 00:28:55    | 0                     |   |
| L'HORIZON 2019 - CHILD WELFARE SOCIAL WORKER - A2" - 1 Leçon       | * Welcoming parents at a Nanny's house" - 2h - A2  | 0            | 00:06:44    | 0                     |   |
| L'HORIZON 2019 - CHILD WELFARE SOCIAL WORKER - A2" - 1 Leçon       | * Visiting a Children's Daycare Centre - 1,5h - A2 | 0            | 00:15:48    | 0                     |   |
| Nalta - Test2                                                      | NALTA - Test                                       | 0            | 00:00:00    | 0                     |   |
| Affichage de l'élément 1 à 4 sur 4 éléments                        |                                                    |              |             | Précédent 1 Suivant   |   |

En cliquant sur le titre d'une leçon, le détail du travail de l'étudiant sur les différentes activités de la leçon s'affiche :

| Leçon 1148 - * At the | e Airport - 1h - A2     |                       |                 |         |               |
|-----------------------|-------------------------|-----------------------|-----------------|---------|---------------|
| Activite 12071 - *    | Reading airport signs   |                       |                 |         |               |
| Afficher 10 \$        | éléments                |                       |                 |         |               |
|                       | Sans filtre             | ▼                     |                 |         |               |
| Tentative             | †↓ Statut               | 14 Date de validation | 14 % Complétude | ↑↓ Note | 11 Correction |
| 1                     | Validé                  | 26/06/2019 14:36:45   | 100             | 100     | 0             |
| Affichage de l'élé    | ment 1 à 1 sur 1 élémer | nts                   |                 |         |               |

De même, en cliquant sur un élément ...

| her 10  | ¢  | éléments    |     |                       |       |              |    |      |    |                       |
|---------|----|-------------|-----|-----------------------|-------|--------------|----|------|----|-----------------------|
|         |    | Sans filtre | e ▼ |                       |       |              |    |      |    |                       |
| ntative | t↓ | Statut      | ţ↓  | Date de<br>validation | ţţ    | % Complétude | ↑↓ | Note | †1 | Correction en attente |
| _       | _  | Validé      |     | 26/06/2019 14:        | 36:45 | 100          |    | 100  |    | 0                     |

... on fait apparaître l'activité avec les réponses données par l'étudiant, avec la note et la correction éventuelle à faire.

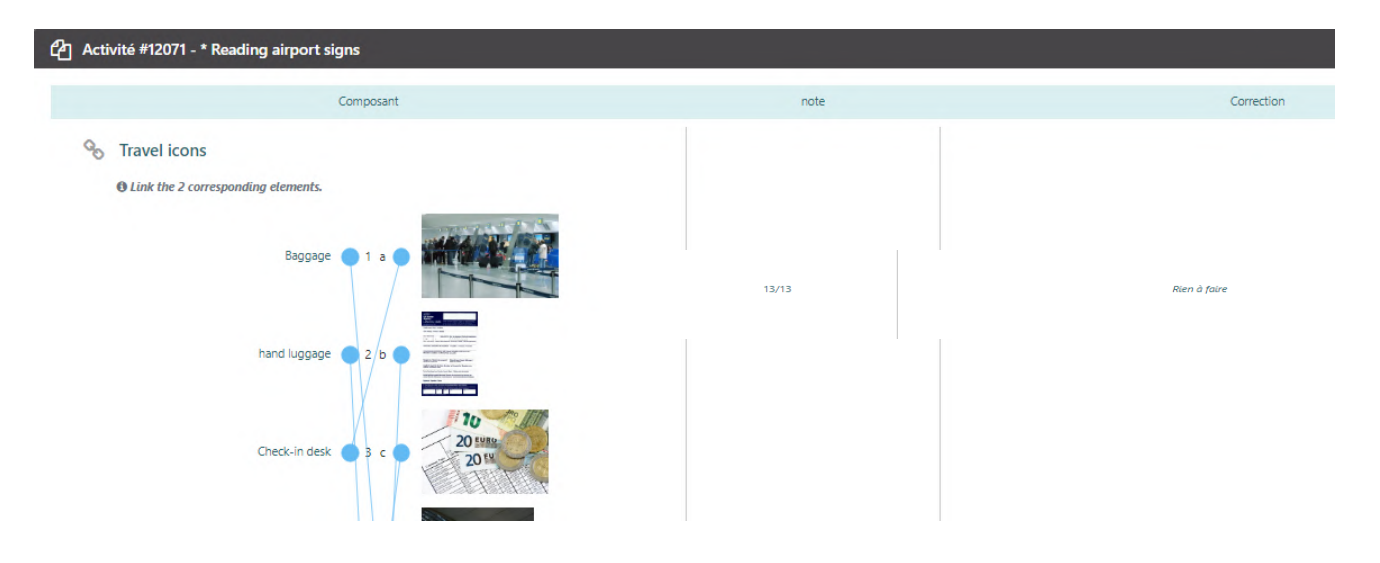

- 2. <u>Vous pouvez également consulter les résultats du groupe d'étudiants</u> (cours collectifs) en utilisant le bouton « Exporter », en haut à droite de l'écran, qui vous donnera accès à un tableau excel récapitulatif du travail des élèves.
- 3. <u>Enfin, vous pouvez accéder à une vision globale et synthétique</u> de l'avancement du travail du groupe sur le parcours en sélectionnant le bouton « Statistiques » qui se trouve sur le tableau

I III Statistiques

| inférieur de votre pa            | age d'accueil « Formation »                      |                                 |                  |
|----------------------------------|--------------------------------------------------|---------------------------------|------------------|
| Informations sur la Formation 65 |                                                  |                                 | Jui Statistiques |
| Désignation                      | ENS - IRIS 2019 /2 - Parcours ASS/EJE - Groupe B | Durée visio                     | 0h               |
| Langue(s)                        | Anglais                                          | Durée de conversation           | 0h               |
| Niveau(x)                        | B1                                               | Durée sur la plateforme         | 5h               |
| Objectifs                        | Social Work Challenges                           | Durée présentiel ou Face à face | 4h               |
| Type(s)                          | Face à Face                                      | Durée Totale                    | 9h               |
|                                  |                                                  |                                 |                  |

### 4. Attribution note orale aux étudiants de la formation

A côté du bouton « Statistiques » se trouve un bouton « Notations » : il sert à attribuer une note orale aux étudiants de votre/vos formation(s) en fin de parcours

| fficher so 🗢                               | éléments                     |                             |                            |             |  |
|--------------------------------------------|------------------------------|-----------------------------|----------------------------|-------------|--|
| <ul> <li>Tous</li> <li>Visibles</li> </ul> |                              |                             |                            |             |  |
| Sélection                                  | Nom                          | ti Prénom                   | 11 Client                  | 11 Détails  |  |
| Ο                                          | BERTHET                      | Noémie                      | ISL - ES 19-22             | ۹ 🔺         |  |
| Ο                                          | CICERON                      | Claude                      | ISL - ES 19-22             | ۹ 🔺         |  |
| O                                          | CIESLA GASPARD               | Lise                        | ISL - ES 19-22             | ۹ 🔺         |  |
| O                                          | GOUTTENOIRE                  | Britanie                    | ISL - ES 19-22             | ۹ 🔺         |  |
| O                                          | JUST                         | Valentin                    | ISL - ES 19-22             | ۹ 🔺         |  |
| O                                          | MALARD                       | Justine                     | ISL - ES 19-22             | ۹ 🔺         |  |
| O                                          | MEISSIMILLY                  | Candice                     | ISL - ES 19-22             | ۹ 🔺         |  |
| Ο                                          | ROLLIN                       | Clarisse                    | ISL - ES 19-22             | ۹ 🔺         |  |
| O                                          | TRUCHET                      | Faustine                    | ISL - ES 19-22             | ۹ 🔺         |  |
| ffichage de l'élém                         | ent 1 à 9 sur 9 éléments     |                             |                            |             |  |
| Retirer les élèves                         | sélectionnés Ajouter la séle | ction dans une autre format | tion Envoyer demande de ci | onfirmation |  |
|                                            |                              |                             |                            |             |  |

Puis attribuez une note à chacun dans la colonne "Note orale/10" (1ere colonne) de la page qui s'ouvre alors :

| Notations           |                  |
|---------------------|------------------|
| Elève ti            | Note Orale (/10) |
| BERTHET Noémie      | 0,00             |
| CICERON Claude      | 0,00             |
| CIESLA GASPARD Lise | 0,00             |

#### • Onglet « Profs »

L'onglet « Profs » permet de voir les professeurs inscrits sur la formation

| LinguaNomad ≡ |                                                                             |  |  |  |  |  |  |
|---------------|-----------------------------------------------------------------------------|--|--|--|--|--|--|
| Accueil       | Accueil Accueil / Liste des formations / FORMATION MODE D'EMPLOI PLATEFORME |  |  |  |  |  |  |
| FORMATIONS    | Elèves Profs Modules Comptes-Rendus Bilans                                  |  |  |  |  |  |  |
|               | Les professeurs de la formation                                             |  |  |  |  |  |  |
|               | Afficher so ¢ éléments                                                      |  |  |  |  |  |  |
|               |                                                                             |  |  |  |  |  |  |
|               | Nom 11 Prénom                                                               |  |  |  |  |  |  |
|               | esculuette i                                                                |  |  |  |  |  |  |

• Onglet « Modules »

L'onglet module détaille le/les module(s) attaché(s) à la formation et les leçons le/les composant

| LinguaNoma | ad ≡                                                |                            |                                                    |                                                                                           |
|------------|-----------------------------------------------------|----------------------------|----------------------------------------------------|-------------------------------------------------------------------------------------------|
| Accueil    | Accueil / Liste des formations /                    | FORMATION MODE D'EN        | MPLOI PLATEFORME                                   |                                                                                           |
| FORMATIONS | Elèves Profs Modules<br>Les modules de la formation | Comptes-Rendus             | Blans                                              |                                                                                           |
|            | Déplacer<br>I<br>Affichage de l'élément 1 à 1 s     | Sélection<br>ur 1 éléments | Libellé<br>CORRECTION MODULE TRAVEL At the airport | Leçons       * At the Arport - 1h - A2     IddStat       * Hotel reservations     IddStat |

Cliquez sur chacune des leçons s'affichant dans des encadrés bleus pour les ouvrir : vous pourrez les consulter telles qu'elles apparaissent sur le programme des étudiants. Une différence quand-même, vous aurez les réponses affichées dans chaque exercice, ce qui n'est pas le cas côté étudiants.

NB : Ils peuvent consulter la correction des exercices après les avoir complétés. Mais une fois qu'ils ont consulté la correction, ils ne peuvent refaire l'exercice.

#### • Onglet « Comptes Rendus »

Consultation et rédaction de comptes rendus associés à la formation

TRES IMPORTANT : les comptes rendus doivent obligatoirement être faits pour la fin du mois, ils permettent notamment d'établir le salaire des formateurs et les factures clients.

#### Rédiger un compte-rendu (après chaque cours)

1. Cliquer sur bouton « Ajouter un compte rendu »

PDF Ajouter un co

→ Ouverture d'un compte-rendu à compléter :

- 2. Renseigner : date, durée
- 3. Compléter type de cours (Conversation / Cours Face à Face / Visio par Skype)
- 4. Compléter les différentes rubriques
- 5. Une fois terminé, appuyer sur le bouton « créer »

| LinguaNomad ≡ |                                                                    |                                                                                         |  |  |
|---------------|--------------------------------------------------------------------|-----------------------------------------------------------------------------------------|--|--|
| # Accueil     |                                                                    |                                                                                         |  |  |
| FORMATIONS    | Nouveau compte-rendu                                               |                                                                                         |  |  |
|               | Date<br>26-06-2019<br>Durée<br>01 • 30 •<br>Objectifs pédagogiques | Type<br>Conversation<br>Face Face<br>FacD<br>Visio Stype                                |  |  |
|               | Tester la création d'un compte-rendu                               |                                                                                         |  |  |
|               | Remangues<br>Activités réalisées<br>RAS<br>Grammaine<br>abc        | Bilan Ø<br>Activités réalisées - Bilan<br>Travail régulier<br>Grammaire - Bilan<br>Bien |  |  |
|               | Vocabulaire<br>def                                                 | Vocabulaire - Bilan<br>Très bien                                                        |  |  |
|               | Phonétique<br>phi                                                  | Phonétique - Bilan<br>En progrès                                                        |  |  |
|               | Support utilisé<br>dialogue xyz                                    | Travail à faire<br>Revoir les 3 dernières leçons et préparer un dialogue similaire      |  |  |
|               | Commentaire<br>Jid mno                                             | Date du prochain cours<br>29-06-2019                                                    |  |  |
|               |                                                                    | Gréer                                                                                   |  |  |

Pour consulter un compte-rendu déjà rédigé, il suffit de cliquer sur la ligne du compte-rendu

<u>ATTENTION</u> : Pour les comptes rendus de cours : il y a deux espaces pour chaque thème, par exemple : « Activités réalisées » et « Activités réalisées – Bilan ». Les informations que vous complèterez dans tous les espaces « Bilan », se copieront automatiquement dans le bilan final.

Vous trouverez en page suivante un modèle de compte-rendu déjà complété

| Date 28-05-2019<br>Durée<br>03 V 00 V<br>Objectifs pédagogiques                                                                                                    | Type<br>Conversation<br>Face à Face<br>FOAD<br>Visio Skype                                                                                                    |
|----------------------------------------------------------------------------------------------------|----------------------------------------------------------------------------------------------------|
| Mise en relation du vocabulaire et de la grammaire, utilisation dans un contexte de jeu de rôles                                                                                                    |                                                                                                    |
| Remarques         Activités réalisées         - Révision du vocabulaire         - A partir du visionnage d'une video, donner des conseils à des parents         - Jeu de rôles         Grammaire         Fonction : donner l'heure révision         Grammaire : donner des conseils avec les modaux appropriés         Attention au Present Simple 3rd p.sing         Question form reminder for to have + action verbs : Question word +         To do (conjugate) + Subj + verb base         Genetive reminder : the mother of Eva = Eva's mother | Bilan<br>Activités réalisées - Bilan<br>- Révision du vocabulaire<br>- A partir du visionnage d'une video, donner des conseils à des parents<br>- Jeu de rôles<br>- Jeu de rôles<br>Grammaire - Bilan<br>Fonction : donner l'heure révision<br>Grammaire : donner des conseils avec les modaux appropriés<br>Vocabulaire - Bilan<br>Bonne utilisation du vocabulaire acquis en cours<br>Phonétique - Bilan<br>Attention au vocbulaire usuel dé (type "child") |
| Vocabulaire<br>AM : ante meridiem (midnight to 11:59 in the morning)                                                                                                    |                                                                                                    |
| PM : post meridiem (noon to 11.59 at night)                                                                                                    |                                                                                                    |
| Anglosaxon time counts 12 hours                                                                                                    |                                                                                                    |
| The functionment : the way something works, the functioning                                                                                                    |                                                                                                    |
| to dream of                                                                                                    |                                                                                                    |
| to register / to enroll                                                                                                    |                                                                                                    |
| Phonétique                                                                                                    |                                                                                                    |
| Child = tchaï-ld                                                                                                    |                                                                                                    |
| Support utilisé                                                                                                    | Travail à faire                                                                                                    |
| https://www.youtube.com/watch?v=L49VPaiov/w                                                                                                    | Preparer la prochaine unité                                                                                                    |
|                                                                                                    |                                                                                                    |
| Commentaire                                                                                                    | Date du prochain cours 11-06-2019                                                                                                    |
| Bonne dynamique et participation sur cette séance, à poursuivre                                                                                                    |                                                                                                    |

Créer

#### • Présences en cours

Le bouton « Présences en cours », accessible sur tous les onglets de la formation, sert à renseigner les étudiants absents pendant les cours.

A partir des feuilles d'émargement signées par vos étudiants en cours, ou vos propres relevé en cours visio / téléphone, voici comment procéder :

| cliquer sur le bou                                    |               | uton « Présence en cours » |     |            |                  |                     |          |                          |              |
|-------------------------------------------------------|---------------|----------------------------|-----|------------|------------------|---------------------|----------|--------------------------|--------------|
| Informations sur la Formation 513                     |               |                            |     |            | Lad Statistiques | Notations Présence: | en cours | Modifier cette formation | Désactiver   |
| <ul> <li>choisir la d<br/>Présence en cour</li> </ul> | late du<br>s  | cours conce                | rné |            |                  |                     |          |                          | Ajouter un c |
| Liste des cours de                                    | la forma<br>× | tion (5) :<br>27/11/2020   | ×   | 21/01/2021 | ×                | 29/01/2021          | ×        | 22/03/2021               | ×            |

 puis décocher (untick) les étudiants ABSENTS uniquement (CHOPLAIN Nadège dans l'exemple ci-dessous)

| Date du cours : | 30/09/2020                       |  |  |  |  |
|-----------------|----------------------------------|--|--|--|--|
| Présence :      |                                  |  |  |  |  |
| 🗸 AALOUACH Fat  | tma                              |  |  |  |  |
|                 | CHOPLAIN Nadège                  |  |  |  |  |
| 🗸 DE FAVERI Ben | DE FAVERI Benoit                 |  |  |  |  |
| 🗸 LANCEREAU -B  | LANCEREAU -BRUNEAU Emilie        |  |  |  |  |
| 🔽 LOUVOUEZO B   | LOUVOUEZO BOUSANZI LOEMBA Nadyne |  |  |  |  |
| 🗹 MBALLA Jérom  | MBALLA Jérome                    |  |  |  |  |
| 🗹 MENDY Franco  | MENDY Francoise                  |  |  |  |  |
| 🗸 ROYER Lucie   | ROYER Lucie                      |  |  |  |  |
| 🗸 SACCO Guillau | me                               |  |  |  |  |
| 🗸 VENTURINI Sol | ledad .                          |  |  |  |  |
|                 |                                  |  |  |  |  |

• Onglet : «Bilan»

Le bilan récupère les données complétées dans la partie « Bilan » des comptes rendus complétés au fur et à mesure du parcours.

En cliquant sur cet onglet et en utilisant le bouton « modifier », vous pouvez finir de compléter ou corriger le bilan de fin de formation :

Pour ajouter des commentaires sur la progression et le niveau atteint dans chaque compétence par votre / vos étudiant/s.